## Partners Executive Forum (PEF) – Distributor Company Profile

## PEF Company Profile Management

Schedulers and Team Leads will have access to their company's demographics for PEF. Your Company will be available in the scheduling tool for your trading partners to review and you will have the same opportunity to review theirs. Your company's profile is preloaded to the Company Profile pages. Access your PEF Company Profile by clicking here: <u>https://members.ifdaonline.org/MemberHome</u>

You will need to logon with your IFDA logon credentials

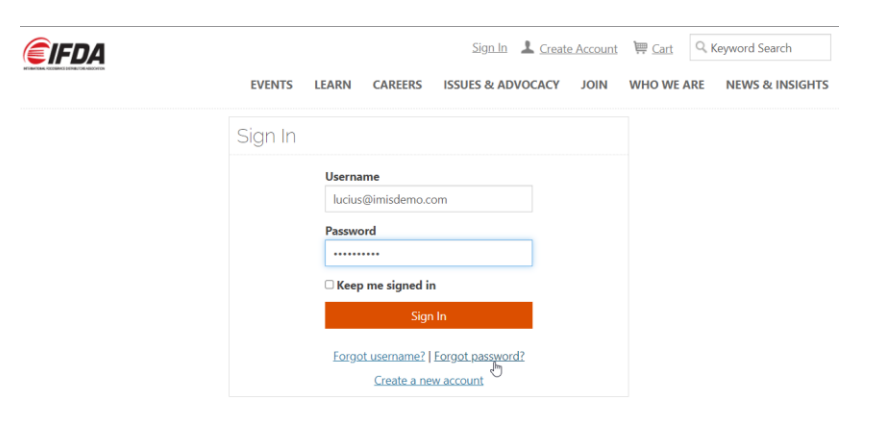

If you have any trouble with logging on please contact Tessa Holkesvik tholkesvik@ifdaonline.org.

After logon, you'll land on your Company profile page and then click your company's hyperlink

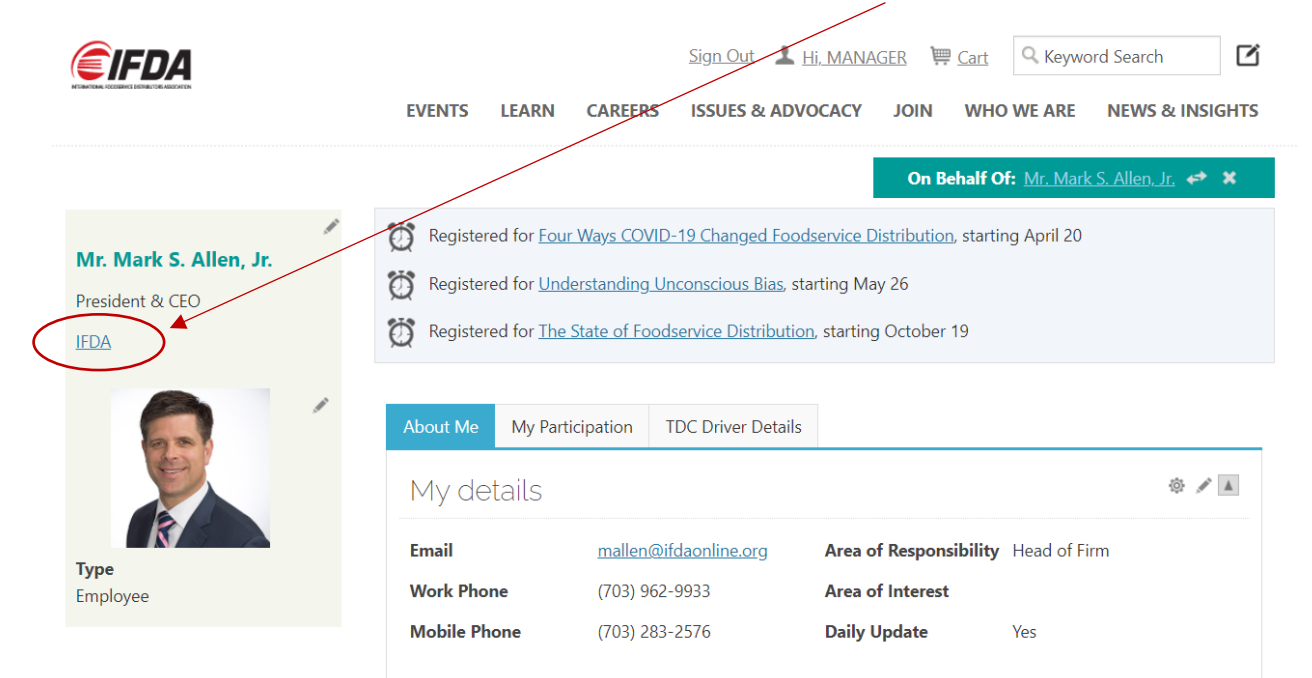

## PEF Distributor Company Profile Page

There are three areas where you can update your company's profile:

- Company Overview
- Company Logo
- Company Demographics

Clicking the 'pencil' tool will allow you to build your company's profile for PEF

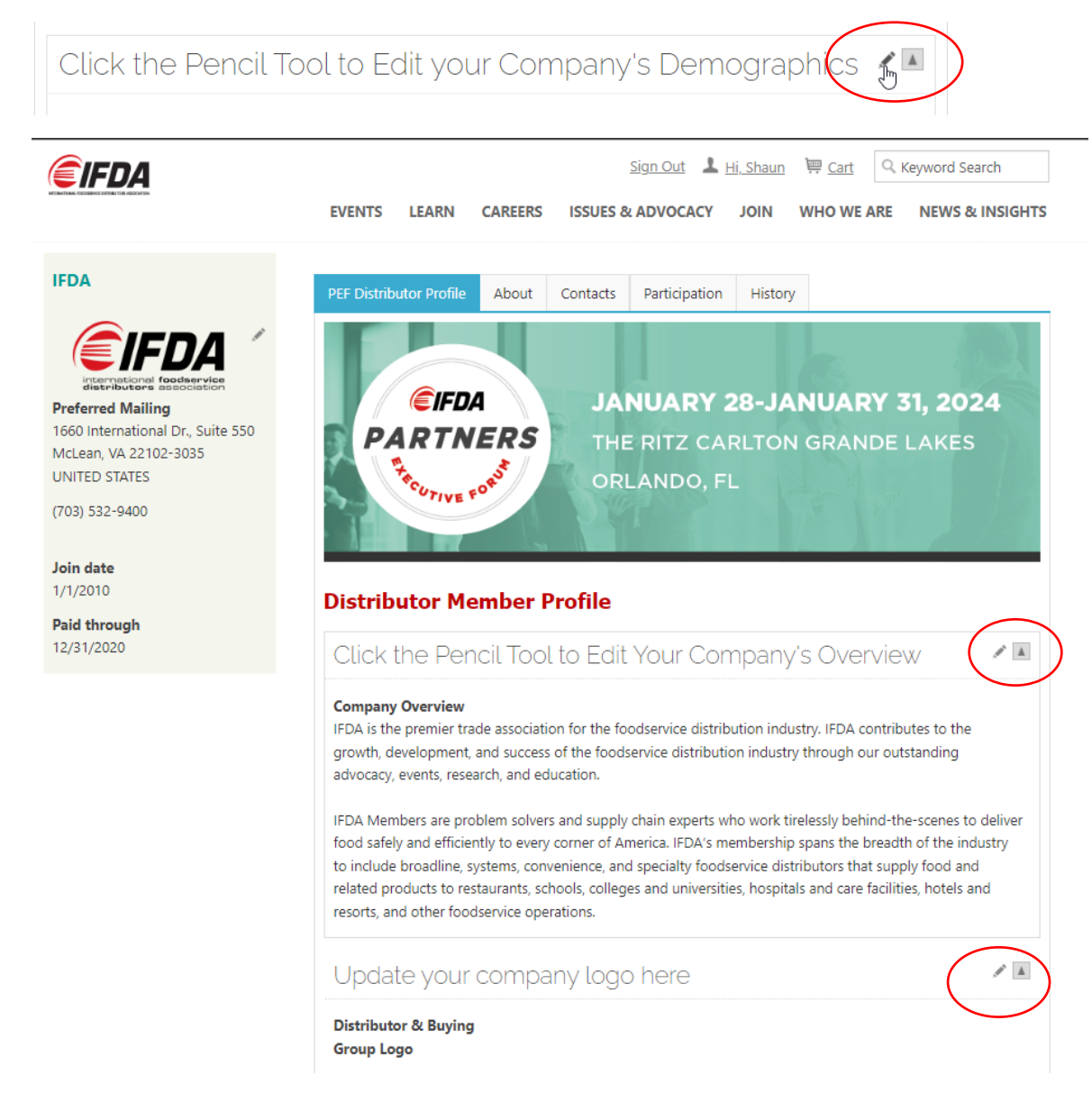

| Customer Segment(s)                                   | Buying Group                                       |
|-------------------------------------------------------|----------------------------------------------------|
| Served                                                | Convenience Distribution Association Distribution  |
| Business & Industry, Chain Restaurants, Convenience   | Market Advantage, FAB (Frosty Acres Brands),       |
| stores, Direct to Customers, Education,               | Federated Foodservice, Golbon, Independent         |
| Government/Military, Healthcare, Hospitality,         | Marketing Alliance, Legacy Foodservice Alliance,   |
| Independent Restaurants, Other, Retail                | National Convenience Distributors, Not Applicable, |
|                                                       | Pro*Act, UniPro Foodservice, Inc.                  |
| Market/Delivery                                       |                                                    |
| Areas                                                 | Product Innovations                                |
| Mid Atlantic, Northeast, Pacific Northwest, Southeast |                                                    |
| Total Number of DSRs 100                              | Number of 15                                       |

All demographic fields are required\*. Once you have updated your company's profile information click "Save" to complete the update process.

| Customer Segment(s)<br>Served                   |                                                                                             | <ul> <li>Buying Group</li> <li>Affiliations</li> </ul> |
|-------------------------------------------------|---------------------------------------------------------------------------------------------|--------------------------------------------------------|
| Check all Business & Industry Chain Destaurants | <u> </u>                                                                                    | Check all Convenience Distribution Association         |
| Convenience stores                              | •                                                                                           | EAB (Frosty Acres Brands)                              |
| Market/Delivery<br>Areas                        | <ul> <li>Check all</li> <li>Mid Atlantic</li> <li>Nation Wide</li> <li>Northeast</li> </ul> | Product Innovations                                    |
| •Total Number of DSRs                           |                                                                                             | *Number of<br>Distribution Facilities                  |
| 100                                             |                                                                                             | 15                                                     |